## Inscripción a programas de capacitación

Inicia sesión en el **Sistema de Capacitación DRH**. Ingresa tus datos de acceso y haz clic en **¡ENTRAR!** 

| INICIAR SESIÓN REGISTRO     |
|-----------------------------|
| Clave                       |
| Contraseña 💿                |
| žEres estudiante?           |
| ientrar! >                  |
| BOLVIDASTE TU CONTRASEÑA? 😏 |
| VERIFICA CONSTANCIA 🗸       |

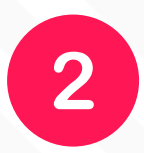

Despliega el menú con el botón naranja, para **VISUALIZAR** los cursos **DISPONIBLES**. Podrás ver los datos generales de todos los cursos disponibles.

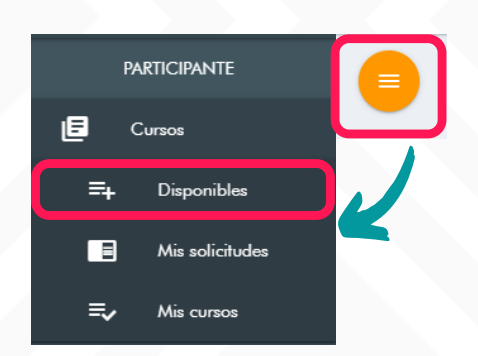

| ve                    | Nombre                          | Categor<br>Selecci            | Categoria<br>Seleccione |            | Fecha Inicio   |            | Fecha Fin |
|-----------------------|---------------------------------|-------------------------------|-------------------------|------------|----------------|------------|-----------|
|                       |                                 | ILIMPIAR!                     | × ibuscai               | R! Q       |                |            |           |
|                       |                                 |                               | FECHA                   |            |                |            |           |
| CLAVE<br>DRH-Cu-00001 | NOMBRE<br>Gestión de Conflictos | CATEGORIA<br>Trabajo y grupos | INICIO<br>12/06/2020    | 24/06/2020 | INSCRITOS<br>0 | CUPO<br>10 |           |

3

Haz clic al botón verde **INFORMACIÓN**, de la columna de ACCIONES, para visualizar la ficha completa del curso.

ACCIONES

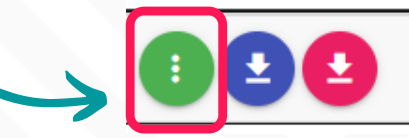

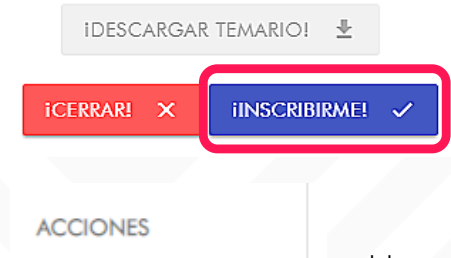

Selecciona el botón azul **¡INSCRIBIRME!** Se generarán automáticamente los formatos **F-13-08 y F-13-04.** 

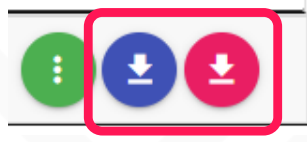

Haz clic en los botones azul y rojo para descargar la SOLICITUD DE INSCRIPCIÓN y la CARTA COMPROMISO pre-llenadas.

Entrégalos, con las firmas correspondientes, en las instalaciones de la Coordinación de Capacitación, en Centro Universitario.

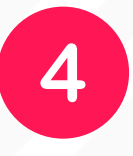

Para conocer si tu solicitud ha sido aceptada, ingresa a la sección **MIS SOLICITUDES**.

En la columna de **ESTATUS** aparecerá **PENDIENTE**, **ACEPTADO** o **RECHAZADO**, según corresponda.

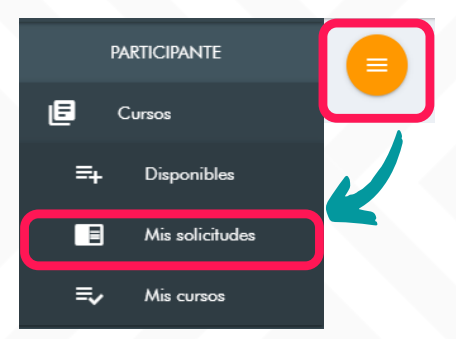

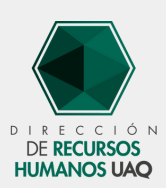

Coordinación de Capacitación Ext. 2348